# 온보드 NFVIS WAN 에지 디바이스

### 목차

<u>소개</u> <u>사전 요구 사항</u> 요구 사항 사용되는 구성 요소 하드웨어 소프트웨어 PnP 워크플로 NFVIS 지원 디바이스의 보안 온보딩 <u>SN 및 인증서 일련 번호 검색</u> PnP 포털에 디바이스 추가 Nfvis의 PnP PnP를 사용한 vManage 동기화 온라인 모드 <u>오프라인 모드</u> NFVIS 자동 온보딩 및 제어 연결 NFVIS 관리 해제

# 소개

이 문서에서는 관리 및 운영을 위해 NFVIS 지원 시스템을 Catalyst™ SD-WAN 환경에 온보딩하는 프로세스에 대해 설명합니다.

# 사전 요구 사항

#### 요구 사항

다음 주제에 대한 지식을 보유하고 있으면 유용합니다.

- Cisco SDWAN
- 엔에프비스
- 플러그 앤 플레이(PNP)

다음과 같이 가정합니다.

- SD-WAN 컨트롤러(vManage, vBond, vSmart)가 유효한 인증서로 이미 구축되어 있습니다.
- Cisco WAN Edge(이 경우 NFVIS)는 WAN 전송 전반의 공용 IP 주소를 통해 연결할 수 있는 vBond 오케스트레이터 및 기타 SD-WAN 컨트롤러에 연결할 수 있습니다
- NFVIS 버전은 <u>Control Components Compatibility Guide</u>를 준수해야 합니다.

#### 사용되는 구성 요소

이 문서의 정보는 특정 랩 환경의 디바이스를 토대로 작성되었습니다. 이 문서에 사용된 모든 디바 이스는 초기화된(기본) 컨피그레이션으로 시작되었습니다. 현재 네트워크가 작동 중인 경우 모든 명령의 잠재적인 영향을 미리 숙지하시기 바랍니다.

# 하드웨어

• C8300-UCPE-1N20(그러나 모든 NFVIS 지원 플랫폼에 적용 가능)

## 소프트웨어

- vManage 20.14.1
- vSmart & vBond 20.14.1
- NFVIS 4.14.1

# PnP 워크플로

WAN 에지 디바이스의 신뢰는 제조에 사전 로드되거나, 수동으로 로드되거나, vManage에 의해 자 동으로 배포되거나, PnP 또는 ZTP 자동 배포 프로비저닝 프로세스 중에 설치되는 루트 체인 인증 서를 사용하여 수행됩니다.

SD-WAN 솔루션은 허용 목록 모델을 사용합니다. 즉, SDWAN 오버레이 네트워크에 가입할 수 있 는 WAN 에지 디바이스를 모든 SD-WAN 컨트롤러에서 미리 알아야 합니다. 이 작업은 PnP(Plugand-Play Connect Portal)(https://software.cisco.com/software/pnp/devices)에서 WAN Edge 디바이 스를 추가하여 <u>수행됩니다</u>

이 절차에서는 항상 디바이스를 식별하고 신뢰할 수 있으며 동일한 오버레이 네트워크에 허용 목록 에 나열해야 합니다. 동일한 오버레이 네트워크에서 SD-WAN 구성 요소 간에 보안 제어 연결을 설 정하기 전에 모든 SD-WAN 구성 요소 간에 상호 인증이 수행되어야 합니다. WAN 에지 디바이스의 ID는 섀시 ID 및 인증서 일련 번호로 고유하게 식별됩니다. WAN 에지 라우터에 따라 인증서는 여러 가지 방법으로 제공됩니다.

- 하드웨어 기반 vEdge: 인증서는 제조 중에 설치된 온보드 TPM(Tamper Proof Module) 칩에 저장됩니다.
- 하드웨어 기반 Cisco IOS®-XE SD-WAN: 인증서는 제조 중에 설치된 온보드 SUDI 칩에 저장 된다.
- 가상 플랫폼 또는 Cisco IOS-XE SD-WAN 장치: 디바이스에 루트 인증서(예: ASR1002-X 플 랫폼)가 미리 설치되어 있지 않습니다. 이러한 디바이스의 경우 SD-WAN 컨트롤러로 디바이 스를 인증하기 위해 vManage에서 OTP(One-Time Password)를 제공합니다.

ZTP(Zero Touch Provisioning)를 수행하려면 DHCP 서버를 사용할 수 있어야 합니다. 그렇지 않은 경우 PnP(Plug and Play) 프로세스의 나머지 단계를 진행하기 위해 IP 주소를 수동으로 할당할 수 있습니다.

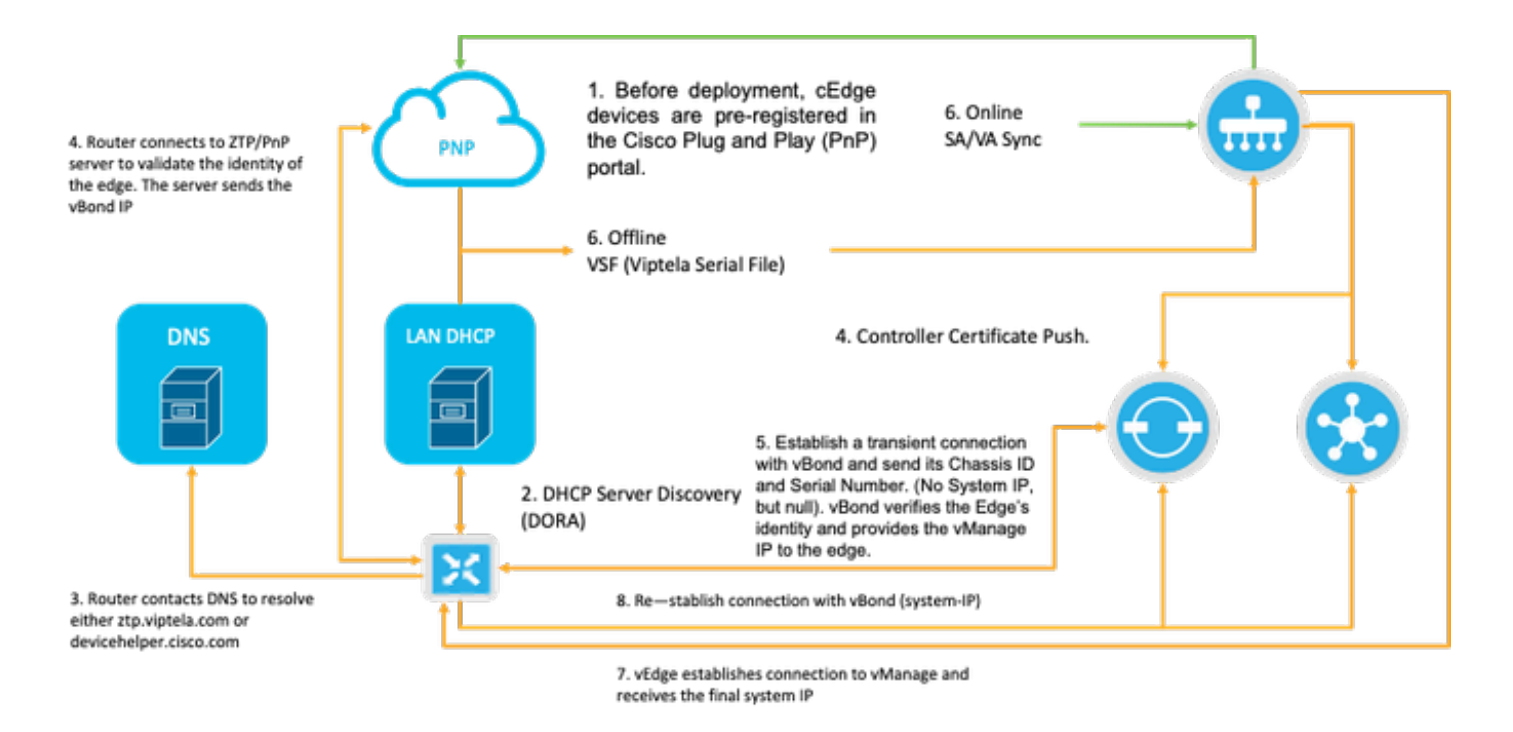

도 1. PnP 및 WAN 에지 디바이스 트러스트 워크플로 다이어그램

# NFVIS 지원 디바이스의 보안 온보딩

#### SN 및 인증서 일련 번호 검색

NFVIS 지원 하드웨어의 하드웨어 기반 SUDI(Secure Unique Device Identifier) 칩은 인증된 디바이 스만 SD-WAN Manager 오케스트레이터에 안전한 TLS 또는 DTLS 제어(평면 터널)를 설정할 수 있 도록 하는 데 사용됩니다. support show chassis executive level 명령을 사용하여 해당 일련 번호를 수집합니다.

#### PnP 포털에 디바이스 추가

https://software.cisco.com/software/pnp/devices으로 <u>이동하여</u> 사용자 또는 랩 환경에 맞는 올바른 Smart Account 및 Virtual Account를 선택합니다. (이름이 여러 Smart Account인 경우 도메인 식별 자로 구분할 수 있습니다.)

사용자 또는 사용자가 어떤 SA(Smart Account)/VA(Virtual Account)를 사용해야 할지 모를 경우, "Device Search" 텍스트 링크에서 항상 기존/온보딩된 일련 번호를 검색하여 해당 SA/VA가 속한 SA/VA를 확인할 수 있습니다.

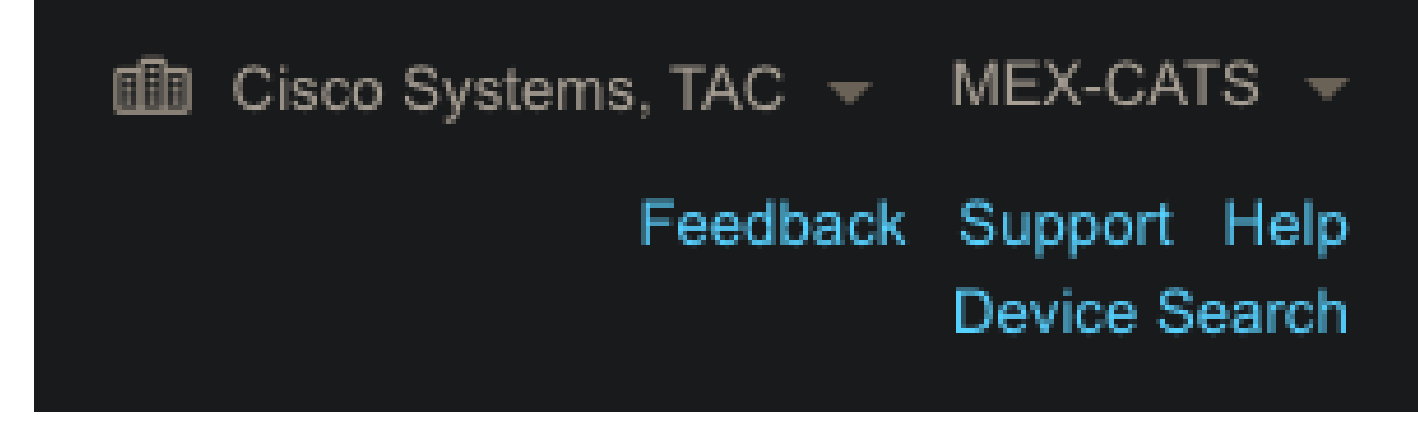

그림 2. SA/VA 선택 및 디바이스 검색 버튼.

올바른 SA/VA를 선택했으면 "Add Devices...(디바이스 추가...)"를 클릭합니다.

| Controller Profiles | Network Certif    | licates Manag               |                                                             |                                                                                 |                                                |                                                                                                    |                                                                                                    |                                                          |                                                            |                                                                                                    |
|---------------------|-------------------|-----------------------------|-------------------------------------------------------------|---------------------------------------------------------------------------------|------------------------------------------------|----------------------------------------------------------------------------------------------------|----------------------------------------------------------------------------------------------------|----------------------------------------------------------|------------------------------------------------------------|----------------------------------------------------------------------------------------------------|
|                     |                   | incutes mainage             | e External Virtual                                          | Account I                                                                       | Event Log   Tr                                 | ransactio                                                                                                    |                                                                                                    |                                                          |                                                            |                                                                                                    |
| Devices +           | Add Software Devi | ces 🖊 E                     | dit Selected                                                | 📋 Delet                                                                         | e Selected                                     | Enab                                                                                                    | le External Management                                                                                              | Transfer Selected                                        | . 🗗                                                        | с                                                                                                    |
| erial Number        |                   | Base PID                    | Product                                                     | Group                                                                           | Controller                                     |                                                                                                    | Last Modified                                                                                                    | Status                                                   | Actic                                                      | ons                                                                                                    |
|                     | Devices + /       | Devices + Add Software Devi | Devices + Add Software Devices / E<br>erial Number Base PID | Devices + Add Software Devices / Edit Selected<br>erial Number Base PID Product | Devices + Add Software Devices / Edit Selected | Devices     + Add Software Devices     Edit Selected <sup>†</sup> Delete Selected        erial Number     Base PID     Product Group     Controller | Devices + Add Software Devices / Edit Selected  Delete Selected Enablerial Number Base PID Product Group Controller | Devices       + Add Software Devices       Edit Selected | Devices       + Add Software Devices       / Edit Selected | Devices + Add Software Devices / Edit Selected  Delete Selected Enable External Management Transfer Selected  erial Number Base PID Product Group Controller Last Modified Status Action |

그림 3. "디바이스 추가..." 버튼을 클릭하여 물리적 디바이스 등록을 확인합니다.

이 경우에는 하나의 장치만 온보딩하므로 수동 입력만으로도 충분합니다.

| STEP                                      | STEP 2             | STEP 3          | STEP 4  |                       |
|-------------------------------------------|--------------------|-----------------|---------|-----------------------|
| Identify Source                           | Identity Device(s) | Review & Submit | Results |                       |
| Identify Source                           |                    |                 |         | 🛃 Download Sample CSV |
| Select one of the following two options t | o add devices:     |                 |         |                       |
| Import using a CSV file                   |                    |                 |         |                       |
| Enter Device info manually                |                    |                 |         |                       |

그림 4. 장치 정보 입력, 수동(개별) 또는 CSV(다중)에 대한 "장치 추가..." 대안.

2단계에서 "+ Identify Device...(디바이스 식별...)" 버튼을 클릭합니다. 양식 모달이 나타납니다. NFVIS의 support show chassis 출력 정보에 표시된 정보를 자세히 입력하고 해당 vBond 컨트롤러 프로필을 선택합니다.

| Central           | Identify Device                |                                    | ×       |  |
|-------------------|--------------------------------|------------------------------------|---------|--|
|                   | * Serial Number                | XXXXXXXXXXX                        |         |  |
|                   | * Base PID                     | C8300-UCPE-1N20                    |         |  |
| Plug and Play C   | Certificate Serial<br>Number   | xxxxxxxxxxxxxxxx                   |         |  |
|                   | Controller Profile             | VBOND_PROFILE                      | -       |  |
|                   | Description                    | Enter a good description.          |         |  |
| Add Device(s)     | SD-WAN Capable                 | <u> </u>                           |         |  |
|                   | Add Additional SUDI            |                                    |         |  |
|                   |                                | R X Certificate Serial Number X Ad | ld      |  |
|                   | SUDI Serial Numbe              | Certificate Serial Number Actions  |         |  |
|                   |                                | No Devices to Display              |         |  |
| + Identify Device |                                |                                    |         |  |
| Row Serial Number | double click to edit certifica | e serial number No Devices to (    | display |  |
|                   | Cancel Save                    |                                    |         |  |

그림 5. 장치 식별 양식.

저장했으면 3단계의 Next(다음)를 클릭하고 4단계의 Submit(제출)을 클릭합니다.

### Nfvis의 PnP

자동 모드와 정적 모드를 모두 포함하는 NFVIS 내의 PnP에 대한 다양한 컨피그레이션 설정에 대한 자세한 내용은 NFVIS PnP <u>명령 리소스를 참조하십시오.</u>

PnP는 모든 NFVIS 버전에서 기본적으로 활성화되어 있습니다.

## PnP를 사용한 vManage 동기화

#### 온라인 모드

vManage에서 인터넷 및 PnP 포털에 연결할 수 있는 경우 SA/VA 동기화만 수행할 수 있어야 합니 다. 이를 위해 Configuration(컨피그레이션) > Devices(디바이스)로 이동하고 Sync Smart Account(Smart Account 동기화)를 나타내는 텍스트 버튼을 클릭합니다. Cisco Software Central 로 그인에 사용되는 자격 증명이 필요합니다. 모든 컨트롤러에 인증서 푸시를 전송해야 합니다.

| ≡ diada Catalyst SD | WAN                                                                                                  | ී ⑦ ≔ Q 💷 ႙ admin ✔              |
|---------------------|----------------------------------------------------------------------------------------------------|----------------------------------|
| So Monitor          | Configuration                                                                                        | Sync Smart Account $	imes$       |
| Configuration       | WAN Edge List Control Components Unclaimed WAN Edges                                                 | Organization Name mex-cats-sdwan |
| 🗙 Tools             | WAN Edge List (0)                                                                                    | Username *                       |
| A Maintenance       |                                                                                                    | Password *                       |
| Administration      | Export Bootstrap Configuration Sync Smart Account Add PAYG WAN Edges Upload WAN Edge List            | Show                             |
| +     Workflows     | Chassis Number Site Name Hostname Tags Config Locked Managed By D Device Status Version Reachability | Send to Controllers              |
| Reports             |                                                                                                    | Yes ~                            |
| dial Analytics      |                                                                                                    |                                  |
| Explore             |                                                                                                    | Cancel Sync                      |

도 6. SA/VA 동기화를 통한 WAN 에지 라우터 업데이트.

#### 오프라인 모드

vManage가 랩 환경에 있거나 인터넷 액세스 권한이 없는 경우, 디바이스 목록에 추가된 SN을 포함 해야 하는 프로비저닝 파일을 PnP에서 수동으로 업로드할 수 있습니다. 이 파일은 .viptela(Viptela Serial File) 유형이며 "Controller Profiles" 탭에서 가져올 수 있습니다.

| Plug and Play Conn             | lect                         |                          |                         |         | Device Search     |
|--------------------------------|------------------------------|--------------------------|-------------------------|---------|-------------------|
| Devices Controller Profiles Ne | etwork Certificates Manage E | External Virtual Account | Event Log Transactions  |         |                   |
| + Add Profile / Edit Se        | elected 📋 Delete Selected    | I 🗸 Make Default.        | . 🗈 Show Log C          |         |                   |
| Profile Name                   | Controller Type              | Default                  | Description             | Used By | Download          |
| VBOND_PROFILE                  | VBOND                        | ~                        | MEX-CATS vBond Profile. |         | Provisioning File |

도 7은 CEdge WAN 리스트 업데이트를 위한 파일 다운로드를 프로비저닝하는 것입니다.

프로비저닝 파일의 수동 업로드를 위해 Configuration(컨피그레이션) > Devices(디바이스)로 이동 하고 Upload WAN Edge List(WAN 에지 목록 업로드)를 나타내는 텍스트 버튼을 클릭합니다. 해당 파일을 끌어서 놓을 수 있는 사이드바가 나타납니다. 이러한 작업이 수행된 후 업로드 버튼이 강조 표시되지 않으면 파일 선택을 클릭하고 팝업 파일 탐색기 창에서 파일을 수동으로 검색합니다. 모 든 컨트롤러에 인증서 푸시를 전송해야 합니다.

| ≡ "lindh-<br>cisco Catalyst S | SD-WAN                                                                                                    | 🕐 @ ≔ მ 🕄 გ admin ა                                                                                                    |
|-------------------------------|----------------------------------------------------------------------------------------------------|----------------------------------------------------------------------------------------------------|
| 🕰 Monitor                     | Configuration                                                                                                    | Upload WAN Edge List $	imes$                                                                                                    |
| X Configuration               | WAN Edge List Control Components Unclaimed WAN Edges                                                              | Upload a signed file (.viptela file) from Cisco Plug and Play Or an<br>un-signed file (.csv file), prepared from the Sample CSV± |
| 🗙 Tools                       | WAN Edge List (0)                                                                                                 | WAN Edge List                                                                                                    |
| A Maintenance                 |                                                                                                    | 4                                                                                                    |
| 20 Administration             | Export Bootstrap Configuration Sync Smart Account Add PAYG WAN Edges Upload WAN Edge List                         | Channe a file or drag and drag to                                                                                                |
| + Workflows                   | Chassis Number Site Name Hostname Tags Centig Locked Managed By <sup>(1)</sup> Device Status Version Reschability | upload.<br>Accepted file: .csv .vjptela                                                                                          |
| 🗊 Reports                     |                                                                                                    | serialFile.viptela                                                                                                    |
| III Analytics                 |                                                                                                    |                                                                                                    |
| Explore                       |                                                                                                    | Send to Controllers                                                                                                    |
|                               |                                                                                                    |                                                                                                    |
|                               |                                                                                                    | Cancel                                                                                                    |

도 8. PnP 포털에서 다운로드한 프로비저닝 파일(VSF, Viptela Serial File)을 이용한 WAN 리스트 업데이트.

Online(온라인) 또는 Offline(오프라인) 방법을 완료한 후 WAN Edge List(WAN 에지 목록) 테이블에 서 PnP에 등록된 디바이스의 SN에 해당하는 디바이스 항목을 볼 수 있어야 합니다.

| ≡ dualti Cataly   | st SD-WAN                      |                    |                    |                   |              |               |         |              | ଓ ⊚ ≡            | Q 34      | Q admin 🗸 |
|-------------------|--------------------------------|--------------------|--------------------|-------------------|--------------|---------------|---------|--------------|------------------|-----------|-----------|
| So Monitor        | Configuration                  |                    |                    |                   |              |               |         |              |                  |           |           |
| A Configuration   | WAN Edge List Control Compo    | nents Unclaimed WA | N Edges            |                   |              |               |         |              |                  |           |           |
| 🗙 Tools           | WAN Edge List (1)              |                    |                    |                   |              |               |         |              |                  |           | Export 🐵  |
| Amintenance       |                                |                    |                    |                   |              |               |         |              |                  |           |           |
| 20 Administration | Export Bootstrap Configuration | Sync Smart Account | Add PAYG WAN Edges | Upload WAN Edge L |              |               |         |              |                  |           |           |
| + Workflows       | Chassis Number                 | Site Name Host     | name Tags          | Config Locked     | Managed By ① | Device Status | Version | Reachability | Serial No./Token | System IP | Actions   |
|                   | C8300-UCPE-1N20-               |                    | Add Tag 🗸          |                   |              |               |         |              |                  | <b>—</b>  |           |
| dil Analytics     |                                |                    |                    |                   |              |               |         |              |                  |           |           |
|                   |                                |                    |                    |                   |              |               |         |              |                  |           |           |

도 9의 8300 디바이스는 에지 리스트 내에 있다.

# NFVIS 자동 온보딩 및 제어 연결

NFVIS에서 devicehelper.cisco.com을 확인할 수 있는 경우(인터넷을 통해 PnP에 연결) 온보딩이 자동으로 수행됩니다. 온보딩된 NFVIS 시스템은 기본 컨트롤러 정보가 포함된 viptelasystem:system 및 vpn 0 컨피그레이션을 자동으로 표시합니다.

Cisco NFVIS Release 4.9.1부터는 관리 포트를 통해 관리 플레인에 대한 제어 연결을 설정하는 것 이 지원됩니다. 컨트롤 플레인에 정상적으로 연결하려면 SD-WAN Manager를 사용하여 관리 포트 에 연결할 수 있어야 합니다.

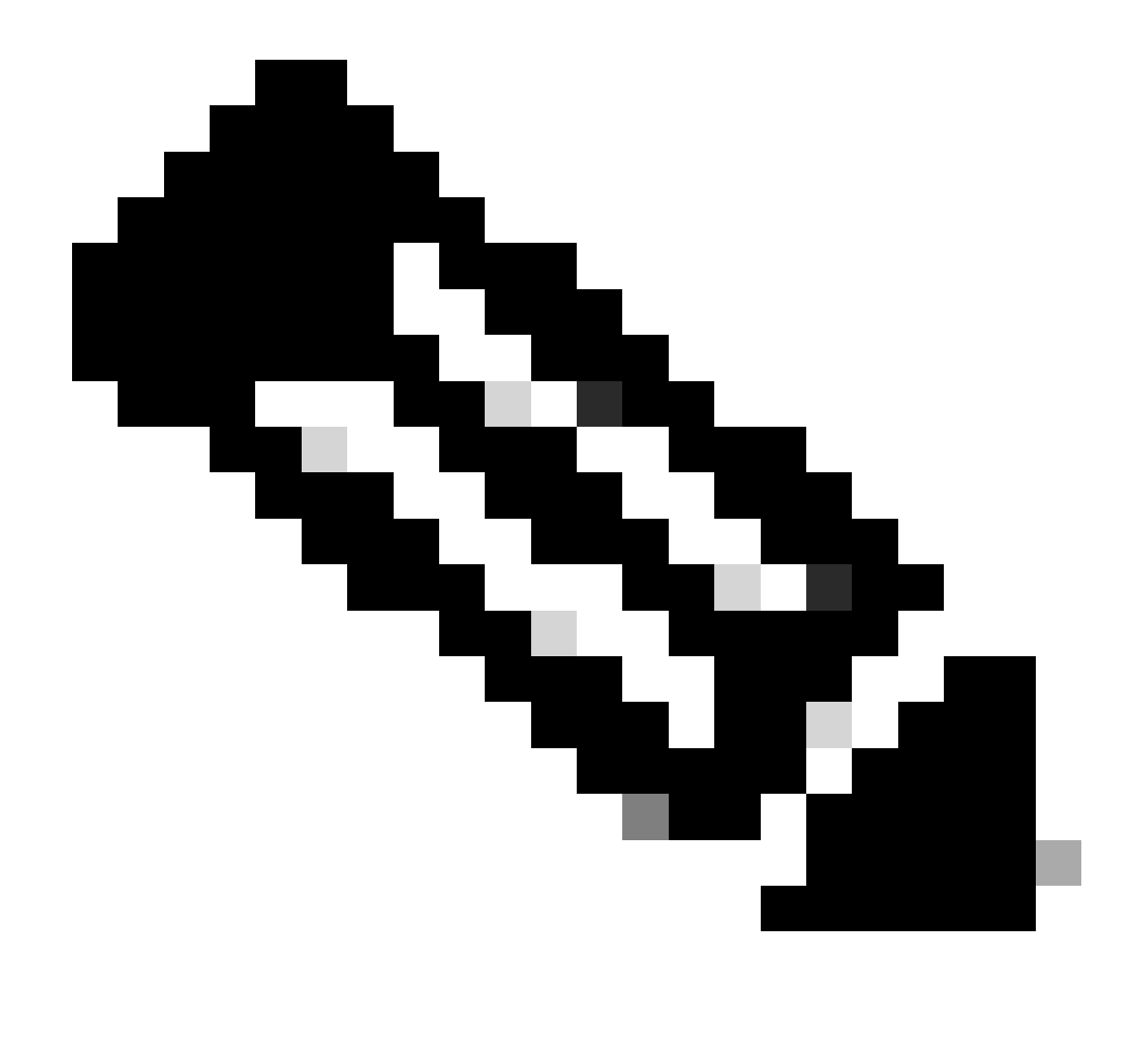

참고: "system" 키워드가 포함된 모든 명령은 system:system으로 작성해야 합니다. 완료에 탭 키를 사용하면 이 새 표준에 자동으로 적용됩니다.

C8300-UCPE-NFVIS# show running-config viptela-system:system viptela-system:system admin-tech-on-failure no vrrp-advt-with-phymac sp-organization-name "Cisco Systems" organization-name "Cisco Systems" vbond

port 12346 logging disk enable ! ! ntp parent no enable stratum 5 exit ! !

VPN 0은 SD-WAN 솔루션의 사전 정의된 전송 VPN입니다. 삭제하거나 수정할 수 없습니다. 이 VPN의 목적은 WAN 전송 네트워크(언더레이)와 네트워크 서비스(오버레이) 간의 분리를 적용하는 것입니다.

C8300-UCPE-NFVIS# show running-config vpn 0 vpn 0 interface wan-br no shutdown tunnel-interface color gold allow-service all no allow-service bgp allow-service dhcp allow-service dns allow-service icmp no allow-service sshd no allow-service netconf no allow-service ntp no allow-service ospf no allow-service stun allow-service https encapsulation ipsec 1 1

제어 연결은 SD-WAN 패브릭의 서로 다른 노드(컨트롤러 및 에지 라우터) 간에 설정된 DTLS 세션 입니다. NFVIS는 라우팅 결정을 담당하는 라우팅 플랫폼이 아니므로 vSmarts와의 제어 연결을 구 성하지 않습니다. 기본적으로 vManage에 대해 "과제" 상태를 관찰할 수 있습니다.

C8300-UCPE-NFVIS# show control connection

ï

| PEER<br>TYPE | PEER<br>PROT | PEER<br>SYSTEM IP | SITE<br>ID | DOMAIN<br>ID | PEER<br>PRIVATE IP | PEER<br>PRIV<br>PORT | PEER<br>PUBLIC IP |
|--------------|--------------|-------------------|------------|--------------|--------------------|----------------------|-------------------|
| vbond        | dtls         | 0.0.0.0           | 0          | 0            | 10.88.247.79       | 12346                | 10.88.247.        |
| vmanage      | dtls         | 10.10.10.10       | 100        | 0            | 10.88.247.71       | 12946                | 10.88.247.        |

이는 일반적으로 system-ip가 없고, organization-name이 잘못되었거나 전혀 구성되지 않았음을 나 타냅니다. PnP 포털 및 vBond에서 조직 이름을 설정하고 vManage와의 제어 연결이 설정되면 합니 다. 그렇지 않은 경우 템플릿에 해당 system-ip 및 site-id를 사용하여 NFV Config-Group(20.14.1부 터 지원됨) 내에서 이 정보를 푸시하거나, viptela-system:system 하위 컨피그레이션 내에서 정적으 로 구성합니다. C8300-UCPE-NFVIS#(config-viptela-system:system)# site-id

```
C8300-UCPE-NFVIS#(config-viptela-system:system)# organization-name
```

C8300-UCPE-NFVIS#(config-viptela-system:system)# commit Commit complete.

이러한 항목은 vManage에서 찾을 수 있습니다.

- 조직 이름: 관리 > 설정 > 시스템 > 조직 이름
- 검사기 IP 및 포트: 관리 > 설정 > 시스템 > 검사기

나머지 컨피그레이션을 viptela-system:system 하위 컨피그레이션에 입력한 후 활성/설정된 제어 연결이 필요합니다.

C8300-UCPE-NFVIS# show control connections

| PEER    | PEER | PEER        | SITE | DOMAIN | PEER         | PRIV  | PEER       |
|---------|------|-------------|------|--------|--------------|-------|------------|
| TYPE    | PROT | SYSTEM IP   | ID   | ID     | PRIVATE IP   | PORT  | PUBLIC IP  |
| vbond   | dtls | 0.0.0.0     | 0    | 0      | 10.88.247.79 | 12346 | 10.88.247. |
| vmanage | dtls | 10.10.10.10 | 100  | 0      | 10.88.247.71 | 12946 | 10.88.247. |

DEED

# NFVIS 관리 해제

NFVIS를 "관리되지 않음" 상태로 되돌리려면 다음 작업을 수행해야 합니다.

1. PnP 포털에서 디바이스 항목을 제거합니다.

| -            | dd Daviaaa    |                | Doui           | aaa 🖌 Edit Sa | octod | <b>≜</b>  | alata      | Soloated   | Eash     | lo External Management |   | Transfer Selected | <u>.</u> | C             |
|--------------|---------------|----------------|----------------|---------------|-------|-----------|------------|------------|----------|------------------------|---|-------------------|----------|---------------|
| <b>_ _</b> ' | du Devices    | T Add Soltware | e Devi         | Luit Se       | ected |           | ciete      | Selected   | Enab     | ie External management |   | Transier Selected | Lr.      | U             |
|              | Serial Number |                |                | Base PID      | Prod  | uct Group |            | Controller |          | Last Modified          |   | Status            | A        | ctions        |
|              |               |                | ) <del>-</del> | <b>•</b>      |       |           | ] <b>T</b> |            | <b>T</b> | dd/mm/yyyy             | Ŧ | Any T             |          | Clear Filters |
| _            |               |                |                |               |       |           |            |            |          |                        |   |                   |          |               |

#### 도 10. 8300 PnP 포털에서 디바이스 제거

2. 공장 초기화 NFVIS.

C8300-UCPE-NFVIS# factory-default-reset all

- 3. 선택적 단계: vManage Edge 목록에서 디바이스를 제거합니다.
- 3.1 디바이스 인증서를 무효화합니다.

|                  | diada Catalyst Si | D-WAN                |            |                   | 3                |                           |                             |                       | o        | ⊚ ≡ 4     | ጋ <mark>24</mark> ዶ • | ıdmin 🗸 |
|------------------|-------------------|----------------------|------------|-------------------|------------------|---------------------------|-----------------------------|-----------------------|----------|-----------|-----------------------|---------|
| در ا             | Monitor           | Configuration        |            |                   |                  |                           |                             |                       |          |           |                       |         |
| 8                | Configuration     | WAN Edge List Contro | ol Compone | ents Applications |                  |                           |                             |                       |          |           |                       |         |
| * 1              |                   |                      |            |                   |                  |                           |                             |                       |          |           | 🕁 Export              |         |
| <u>۽</u> ۽       | Maintenance       | Q Search Table       |            |                   |                  |                           |                             |                       |          |           |                       |         |
| <b>#</b> o /     |                   | Send to Controllers  |            |                   |                  |                           |                             |                       |          |           |                       |         |
| <del>، 6</del> . |                   | State Device Model   |            | Chassis Number    | Serial No./Token | Enterprise Cert Serial No | Certificate Expiration Date | Subject SUDI serial # | Hostname | System IP | Invalidate Device     | •       |
|                  | Reports           |                      |            |                   |                  |                           |                             |                       |          |           | valid                 |         |
|                  |                   |                      |            |                   |                  |                           |                             |                       |          |           |                       |         |
| <u> </u>         | Plass             |                      |            |                   |                  |                           |                             |                       |          |           |                       |         |

도 11. 8300 인증서 무효화

3.2 WAN 에지 목록에서 디바이스를 삭제합니다.

| ≡ "lindin Catalyst           | SD-WAN                                           |                  |               |            |                                    |                     |               |         |              | C (                | ® ≔ ₽24                                     | Q admin 🗸 |
|------------------------------|--------------------------------------------------|------------------|---------------|------------|------------------------------------|---------------------|---------------|---------|--------------|--------------------|---------------------------------------------|-----------|
| R Monitor<br>永 Configuration | Configuration WAN Edge List Control Compo        | ments Unclaime   | d WAN Edges   |            |                                    |                     |               |         |              |                    |                                             |           |
| X Tools<br>유 Maintenance     |                                                  |                  |               |            |                                    |                     |               |         |              |                    | Delete WAN Edge<br>Generate Bootstrap Confi |           |
| ▲o Administration            | Export Bootstrap Configuration<br>Chassis Number | Sync Smart Accou | nt Add PAYG W | AN Edges U | Jpload WAN Edge L<br>Config Locked | ist<br>Managed By © | Device Status | Version | Reachability | Serial No./Token   | Template Log<br>Device Bring Up             |           |
|                              |                                                  |                  |               | Add Tag 🗸  |                                    |                     |               |         |              |                    |                                             |           |
| III Analytics                |                                                  |                  |               |            |                                    |                     |               |         |              | Items per page: 25 | ▼ 1-1of1  ζ                                 | < > >i    |

도 12. 8300 WAN 에지 목록에서 제거.

이 번역에 관하여

Cisco는 전 세계 사용자에게 다양한 언어로 지원 콘텐츠를 제공하기 위해 기계 번역 기술과 수작업 번역을 병행하여 이 문서를 번역했습니다. 아무리 품질이 높은 기계 번역이라도 전문 번역가의 번 역 결과물만큼 정확하지는 않습니다. Cisco Systems, Inc.는 이 같은 번역에 대해 어떠한 책임도 지지 않으며 항상 원본 영문 문서(링크 제공됨)를 참조할 것을 권장합니다.